# Alibaba Cloud DataV

**User Guide** 

Issue: 20190219

MORE THAN JUST CLOUD | C-CAlibaba Cloud

DataV

## <u>Legal disclaimer</u>

Alibaba Cloud reminds you to carefully read and fully understand the terms and conditions of this legal disclaimer before you read or use this document. If you have read or used this document, it shall be deemed as your total acceptance of this legal disclaimer.

- 1. You shall download and obtain this document from the Alibaba Cloud website or other Alibaba Cloud-authorized channels, and use this document for your own legal business activities only. The content of this document is considered confidential information of Alibaba Cloud. You shall strictly abide by the confidentiality obligations. No part of this document shall be disclosed or provided to any third party for use without the prior written consent of Alibaba Cloud.
- 2. No part of this document shall be excerpted, translated, reproduced, transmitted, or disseminated by any organization, company, or individual in any form or by any means without the prior written consent of Alibaba Cloud.
- 3. The content of this document may be changed due to product version upgrades , adjustments, or other reasons. Alibaba Cloud reserves the right to modify the content of this document without notice and the updated versions of this document will be occasionally released through Alibaba Cloud-authorized channels. You shall pay attention to the version changes of this document as they occur and download and obtain the most up-to-date version of this document from Alibaba Cloud-authorized channels.
- 4. This document serves only as a reference guide for your use of Alibaba Cloud products and services. Alibaba Cloud provides the document in the context that Alibaba Cloud products and services are provided on an "as is", "with all faults " and "as available" basis. Alibaba Cloud makes every effort to provide relevant operational guidance based on existing technologies. However, Alibaba Cloud hereby makes a clear statement that it in no way guarantees the accuracy, integrity , applicability, and reliability of the content of this document, either explicitly or implicitly. Alibaba Cloud shall not bear any liability for any errors or financial losses incurred by any organizations, companies, or individuals arising from their download, use, or trust in this document. Alibaba Cloud shall not, under any circumstances, bear responsibility for any indirect, consequential, exemplary, incidental, special, or punitive damages, including lost profits arising from the use

or trust in this document, even if Alibaba Cloud has been notified of the possibility of such a loss.

- 5. By law, all the content of the Alibaba Cloud website, including but not limited to works, products, images, archives, information, materials, website architecture, website graphic layout, and webpage design, are intellectual property of Alibaba Cloud and/or its affiliates. This intellectual property includes, but is not limited to, trademark rights, patent rights, copyrights, and trade secrets. No part of the Alibaba Cloud website, product programs, or content shall be used, modified , reproduced, publicly transmitted, changed, disseminated, distributed, or published without the prior written consent of Alibaba Cloud and/or its affiliates . The names owned by Alibaba Cloud shall not be used, published, or reproduced for marketing, advertising, promotion, or other purposes without the prior written consent of Alibaba Cloud. The names owned by Alibaba Cloud include, but are not limited to, "Alibaba Cloud", "Aliyun", "HiChina", and other brands of Alibaba Cloud and/or its affiliates, which appear separately or in combination, as well as the auxiliary signs and patterns of the preceding brands, or anything similar to the company names, trade names, trademarks, product or service names, domain names, patterns, logos, marks, signs, or special descriptions that third parties identify as Alibaba Cloud and/or its affiliates).
- 6. Please contact Alibaba Cloud directly if you discover any errors in this document.

## **Generic conventions**

Table -1: Style conventions

| Style           | Description                                                                                                    | Example                                                                                                    |
|-----------------|----------------------------------------------------------------------------------------------------|----------------------------------------------------------------------------------------------------|
| •               | This warning information<br>indicates a situation that will<br>cause major system changes,<br>faults, physical injuries, and other<br>adverse results. | Danger:<br>Resetting will result in the loss of<br>user configuration data.                                       |
|                 | This warning information<br>indicates a situation that may<br>cause major system changes,<br>faults, physical injuries, and other<br>adverse results.  | Warning:<br>Restarting will cause business<br>interruption. About 10 minutes are<br>required to restore business. |
|                 | This indicates warning informatio<br>n, supplementary instructions,<br>and other content that the user<br>must understand.                             | • Notice:<br>Take the necessary precautions<br>to save exported data containing<br>sensitive information.         |
|                 | This indicates supplemental<br>instructions, best practices, tips,<br>and other content that is good to<br>know for the user.                          | Note:<br>You can use Ctrl + A to select all<br>files.                                                             |
| >               | Multi-level menu cascade.                                                                                                    | Settings > Network > Set network<br>type                                                                          |
| Bold            | It is used for buttons, menus<br>, page names, and other UI<br>elements.                                                                               | Click OK.                                                                                                    |
| Courier<br>font | It is used for commands.                                                                                                    | Run the cd /d C:/windows<br>command to enter the Windows<br>system folder.                                        |
| Italics         | It is used for parameters and variables.                                                                                                    | bae log listinstanceid<br>Instance_ID                                                                             |
| [] or [a b]     | It indicates that it is a optional<br>value, and only one item can be<br>selected.                                                                     | ipconfig[-all -t]                                                                                                 |

| Style       | Description                                                                        | Example                          |  |  |
|-------------|------------------------------------------------------------------------------------|----------------------------------|--|--|
| {} or {a b} | It indicates that it is a required<br>value, and only one item can be<br>selected. | <pre>swich {stand   slave}</pre> |  |  |

## Contents

## 1 Manage projects

### 1.1 Delete a project

UNotice:

A deleted project cannot be restored. Proceed with caution before deleting a project.

#### Procedure

- 1. Log on to the *DataV console*.
- 2. Click Projects to enter the visualization project management page.
- 3. Select a visualization project.
- 4. Click the trash bin icon in the upper right corner of a selected project to delete the project.

| Se Projects       | 🔗 Data | a Sources                          |                          |
|-------------------|--------|------------------------------------|--------------------------|
|                   |        |                                    | 2 2 ULERI                |
| ■ Project Folders | +      | All Projects 158 New Project(s) Av | ailable 🕐                |
| All Projects      | 42     |                                    | x85:884P367 - 8688 (3.4) |
| Ungrouped         | 41     |                                    |                          |
| TEST              | 1      | +<br>Create Project                | Edit                     |
|                   |        |                                    | test13 			■ Unpublished  |

## 2 Manage data sources

### 2.1 Database whitelist settings

Before you can add a data source, you must configure a whitelist for your database to ensure that DataV has access to it.

- If you are using a data source from Alibaba Cloud RDS database, see *Set whitelist*. Add the following IP addresses to the whitelist of your RDS database.
- If you are using a data source from Alibaba Cloud ECS database, you must add the following IP addresses to the whitelist of the ECS *security group rules*, system firewalls, and your database.
- If you are using a data source from the database on a local physical machine, you must add the following IP addresses to the whitelist of the system firewalls of this physical machine, the network firewalls, and your database.

According to your *database connection scenarios*, add following IP addresses to the whitelist of your database.

#### Singapore

- Internet:
  - 47.88.235.235/0
  - 47.74.136.56/0
  - 47.88.250.141/0
  - 47.88.235.217/0
  - 47.74.136.64/0
  - 47.74.136.22/0
  - 47.74.136.12/0
  - 47.88.235.207/0

#### • Intranet classic network (you must modify 11 network segment routing):

- 11.193.8.8/0
- 11.192.152.94/0
- 11.193.8.55/0
- 11.193.8.59/0
- 10.152.165.219/0
- 11.192.152.89/0
- 11.192.152.117/0
- 11.193.8.60/0
- Intranet VPC network:

100.104.13.0/24

#### Malaysia

• Internet:

47.254.212.25/0

- Intranet classic network:
  - 11.193.189.75/0
  - 11.193.189.69/0
  - 11.193.189.73/0
  - 11.193.189.72/0
- Intranet VPC network

100.104.133.64/26

#### Japan (Tokyo)

- Internet:
  - 47.91.9.73/0
  - 47.91.13.92/0
  - 47.91.9.1/0
  - 47.91.9.42/0

#### • Intranet classic network:

- 11.192.149.155/0
- 11.192.149.118/0
- 11.192.147.75/0
- 11.192.149.66/0
- Intranet VPC network:

100.104.175.0/24

#### Germany

- Internet:
  - 47.91.83.106/0
  - 47.91.82.104/0
  - 47.91.84.120/0
  - 47.91.84.16/0
  - 47.91.84.36/0
- Intranet classic network
  - 11.192.169.2/0
  - 11.192.168.143/0
  - 11.193.107.16/0
  - 11.192.170.80/0
  - 11.192.170.221/0
- Intranet VPC:
  - 100.104.244.192/26

Solution to disconnection of 11 network segments.

If you encounter the disconnection of 11 network segments, execute the following command to add a router in /etc/rc.local.

sudo route add -net 11.0.0.0/8 gw 10.152.28.247

## Note:

The IP address behind *gw* is the server gateway.

If the problem is unresolved, you can open a ticket and send it to ECS to inform Alibaba Cloud technical support engineers that the 11 network segments are unable to access your server.

### 2.2 Add data sources

### 2.2.1 Add DataV Data Proxy Service

DataV Data Proxy Service is a database connection tool that provides highly secure connections. If you are concerned about data privacy and security issues, you can use DataV Data Proxy Service. If your data cannot be accessed through the Internet, or you are not using Alibaba Cloud database services, you must expose the Internet IP address of your database to establish the connection.

#### Procedure

- 1. Use the HTTP protocol to enter the *DataV console*, and select Data Sources > Add Source.
- 2. Select DataV Data Proxy Service from the Type drop-down list.

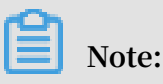

- This service SDK only provides HTTP services. If you need HTTPS services, you must apply for an HTTPS certificate recognized by Google Chrome.
- $\cdot\,$  We recommend you enable HTTP services until the HTTPS certificate is applied

#### 3. Enter the database information.

| Add Source                                                                                   | × |  |
|----------------------------------------------------------------------------------------------|---|--|
| *Туре                                                                                        |   |  |
| DataV Data Proxy Service                                                                     | - |  |
| *Name                                                                                        |   |  |
|                                                                                              |   |  |
| *Host                                                                                        |   |  |
|                                                                                              |   |  |
| * Port                                                                                       |   |  |
|                                                                                              |   |  |
| *Key                                                                                         |   |  |
|                                                                                              |   |  |
| *Secret                                                                                      |   |  |
|                                                                                              |   |  |
| * Database                                                                                   |   |  |
| Database List                                                                                | - |  |
|                                                                                              |   |  |
| This approach requires you deploy open source code<br>on ECS_Check tutorial: <u>Tutorial</u> |   |  |

- Name: Displays the name of the data source.
- Host: The IP address of your server. If you are using an ECS server, you should configure it as the public IP of the ECS server.
- Port: The Port is automatically generated after the code package is downloaded and installed.
- Key: The Key is automatically generated after the code package is downloaded and installed.
- Secret: The Secret is automatically generated after the code package is downloaded and installed.

To obtain a Key and a Secret, see DataV Proxy Configuration in Linux.

 $\cdot\;$  Database: The name of the currently selected database.

If all the parameters are configured, the system will test the data source connection automatically.

4. Click OK when the connection is verified.

## 3 Advanced skills

### 3.1 DataV proxy configuration in Linux

With DataV data proxy services, you can configure safer data queries without the need to apply database permissions or write APIs. The DataV data proxy services pass encrypted SQL query strings and database ID values to applications that can connect to the database, get query results, and return the results to the DataV page.

Click *here* to download a sample application published on GitHub. The application can be deployed to an ECS instance. Before performing the following procedure, you need to prepare the MySQL database and tables that need to be displayed.

The following procedure uses a Node.js sample application, or you can use a new developed application.

- 1. Buy an ECS instance. You can use the lowest possible configuration and upgrade it based on your requirements.
- 2. Deploy the code and start the service.
- 3. Configure the database.
- 4. Configure the database to DataV.

#### Purchase an ECS server

To purchase a cost-effective ECS server, we recommend you:

- Select Pay-As-You-Go as a billing option.
- · Select Public Image from the Images section, and select CentOS 7.4 64-bit.
- Select PayByTraffic from the Network Billing Method section.
- Select a data disk if you have any special requirements.
- Select other configurations and complete the purchase according to the preceding figure.

Deploy the code and start the service

1. Implement the following commands to download the DataV proxy sample application and extract it.

```
wget https://files.alicdn.com/tpsservice/3b30abf1b9f8a2056cc1
35d2a6587bb9.zip
unzip 3b30abf1b9f8a2056cc135d2a6587bb9.zip
```

cd {decompressed directory}

### U Notice:

If the system displays unzip command is not found, you need to first implement yum install unzip and then continue the following commands.

2. Implement the following commands to install Node.js and dependencies.

```
wget -q0- https://raw.githubusercontent.com/creationix/nvm/v0.33.11/
install.sh | bash
bash
nvm install 8.9
npm install pm2 -g
npm install --registry=https://registry.npm.taobao.org
```

3. Implement the following command to run the DataV proxy sample application.

```
pm2 start app.js
```

4. Implement the following command to view the running status of the application.

pm2 status

| [root@VM01 DataVProxy-v0.3.2]# pm2 status |      |    |       |        |        |     |        |         |
|-------------------------------------------|------|----|-------|--------|--------|-----|--------|---------|
|                                           | Name | id | mode  | status | D      | cpu | memory |         |
|                                           | app  | 0  | 0.3.2 | fork   | online | 0   | 08     | 29.8 MB |

If the running status is online, it indicates that the application is activated successfully, and you can continue with the following steps:

• Implement node ./bin/info.js to view the domain name, port, Key, Secret,

and configured database information of the Data proxy.

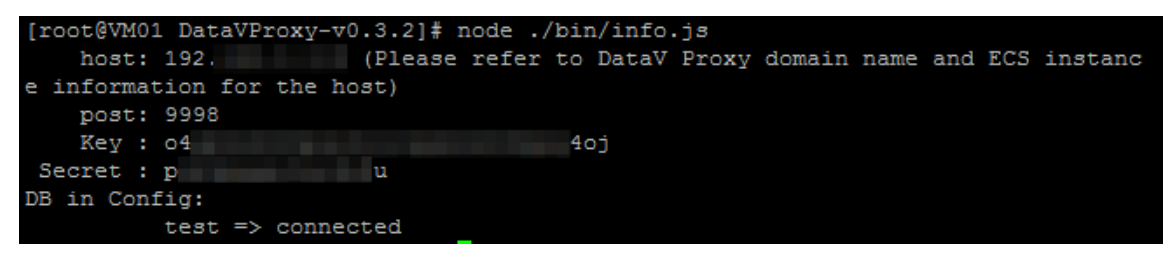

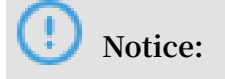

You need to save the information that is used when configuring a DataV data

- To change the Key, use node ./bin/genkv.js to generate a new one.
- Access http://domain name:port/status to verify server status. The domain name is the public network IP of your ECS instance. The port is the port you have identified, which usually is 9998.

#### Configure the database

source.

- 1. Database whitelist settings and authorize remote connections.
- 2. In the directory where DataVProxy is located, implement vim config.js, open *config.js*, and add a database to the database filed, as shown in the following example.

```
databases: [
        {
            id: 'test', // Make sure that there are no repeated IDs. Then
        input them into the DataV backend "database" field.
        type: 'mysql', // rds, ads
        host: '127.0.0.1', // Domain name and IP address
        user: 'root', // User name
        password: 'root', // Password
        database: 'test', // Database name
        port: 3306 // Port
        },
        {// ...
        },
        //... Enter the database you want to add here.
    ]
```

3. After the configuration is complete, perform the following commands separately and restart the MySQL database and the DataV proxy application.

systemctl restart mysqld.service
pm2 restart 0

Configure the data source to DataV

- 1. Use the HTTP protocol to enter the *DataV console*.
- 2. Select Data Sources > Add Source.
- 3. On the New Data Source page, go to the Type drop-down list and select DataV Data Proxy Service.

4. Enter the information from the previous Deployment section (outlined in red) into the following input box. For more information about the parameters, see *Add DataV Data Proxy Service*.

| Add Source                                                                  | ×                   |  |  |
|-----------------------------------------------------------------------------|---------------------|--|--|
| *Туре                                                                       |                     |  |  |
| DataV Data Proxy Service                                                    | -                   |  |  |
| *Name                                                                       |                     |  |  |
| datav_proxy                                                                 |                     |  |  |
| *Host                                                                       |                     |  |  |
| 116 12                                                                      |                     |  |  |
| * Port                                                                      |                     |  |  |
| 9998                                                                        |                     |  |  |
| *Key                                                                        |                     |  |  |
| o4 toj                                                                      |                     |  |  |
| *Secret                                                                     |                     |  |  |
|                                                                             |                     |  |  |
| *Database                                                                   |                     |  |  |
| Database List test                                                          | •                   |  |  |
|                                                                             | Input database name |  |  |
| This approach requires you deploy open source code<br>on ECS_Check tutorial |                     |  |  |

5. In the data settings field, go to Data Source Type and select Database. Custom the data source based on the preceding figure.

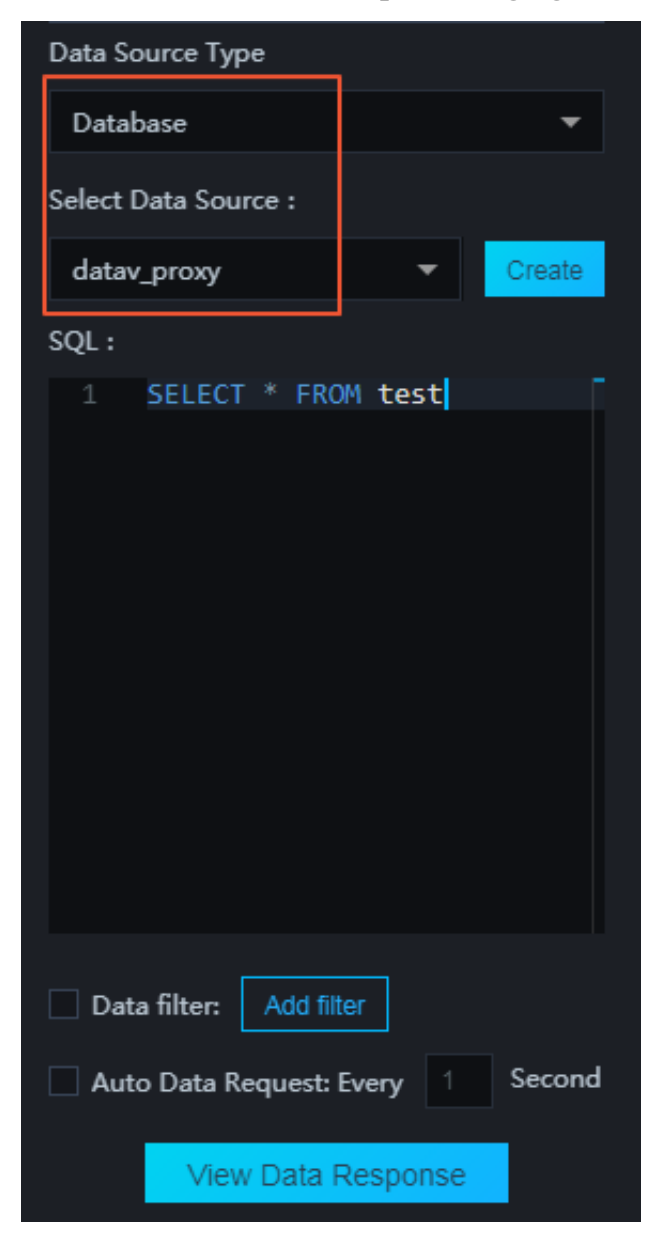

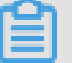

#### Note:

- This service SDK only provides HTTP services. If you need HTTPS services, you must apply for an HTTPS certificate recognized by Google Chrome.
- $\cdot~$  We recommend you enable HTTP services until the HTTPS certificate is applied.

#### 0 & M

· Check real-time logs

pm2 logs

· Check history logs

```
ls -al . /{the directory where DataVProxy is located}/logs
```

 $\cdot$  Restart

pm2 restart all

• Start service

pm2 start app.js